What's New

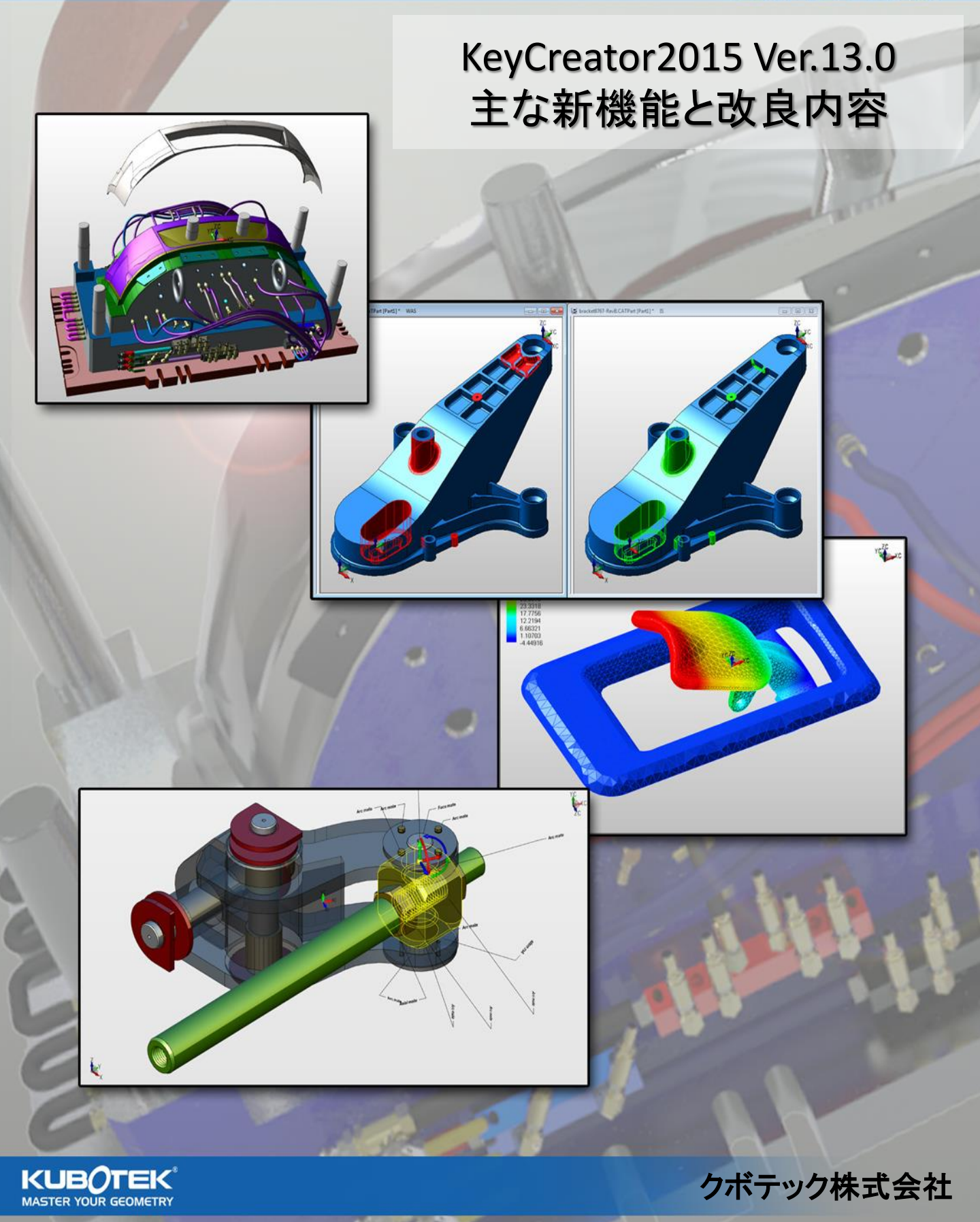

# KEYCREATOR<sup>®</sup> 2015

#### What's New

### インストールフォルダ

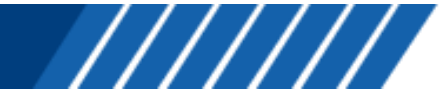

- 初期設定インストールフォルダ
  - C:¥KeyCreator13.0 32 bit バージョン
  - C:¥KeyCreator64.13.0 64 bit バージョン

#### ACISのバージョン: R25

- ACIS のバージョンが R25 になりました
  - CKD ファイルには下位互換性がありません よって、V13.0で作成、保存されたCKDファイルは下位のバージョンには読み込めま せん

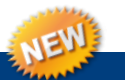

### 「比較」機能を標準で搭載

- [[[[[[ 設計には必ず、「設計変更」が伴います。KeyCreatorでは、設計者のために 変更前/変更後の比較ができるツールを標準で搭載しました。
- 2つのモデルの相違点が一日で分かり、重ね合せてその差を確認できます。

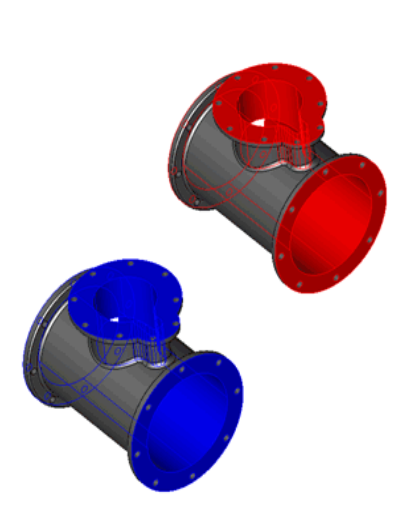

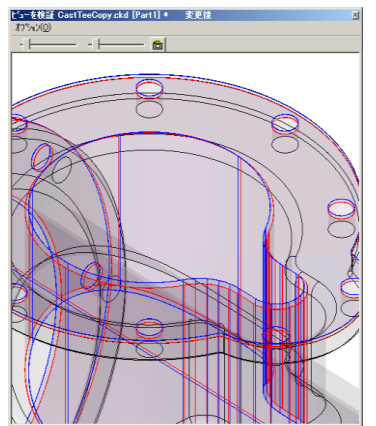

| 小一致              | 1億                                                    |
|------------------|-------------------------------------------------------|
| ニー 🦰 ルートフォルダ     | 0 (10)                                                |
| 😑 🛅 変更           | 0 (10)                                                |
| 唐-  唐  接続面 1     | 10                                                    |
| 😑 🋃 ሃሃット ወ面.1083 |                                                       |
|                  | 1083                                                  |
| 変更前 ID           | 1083                                                  |
| 不一致 タイブ          | 幾何学面                                                  |
|                  | (5.85503172874451, 3.96283422459893, 7.0840461254119  |
| 変更前 位置           | (5.85503172874451, 3.91283422459893, 7.0840461254119  |
| 不一致              | 0.05                                                  |
| 😑 🋃 ንሃታኑ መጪ 1087 |                                                       |
| 変更後 ID           | 1087                                                  |
| 変更前 ID           | 1087                                                  |
| 不一致 5/7°         | 幾何学面                                                  |
| 変更後 位置           | (5.85503172874451, 4.76283422459892, 7.0840461254119  |
| —— 変更前 位置        | (5.85503172874451, 4.81283422459892, 7.08404612541199 |
| 不一致              | 0.05                                                  |
| 🖃 🎦 ソリットの面.1021  |                                                       |
|                  |                                                       |

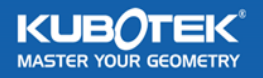

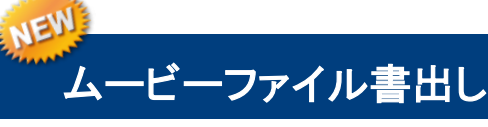

- ツール:アニメーションにムービーファイル書出しコマン ドを追加
  - 定義されたアニメーションをAVIファイルに書き出します

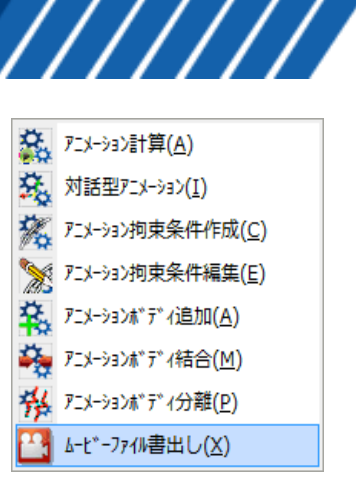

What's New

### アニメーション機能に拘束条件の種類を追加

- ラック&ピニオン
  - 歯車の一種で、回転の動きを直線の動きに変換します
- ユニバーサルジョイント
  - ボールジョイントと同様、2材を2点で拘束しますが、さらに軸周りに回転接続します
  - ジョイントの制限として、2軸は直交しなければなりません
- 曲線沿い

MASTER YOUR GEOMETRY

- ソリッドのある一点を曲線(直線、スプライン、弧など)に沿わせて動かします

• 間欠モーター設定の編集機能

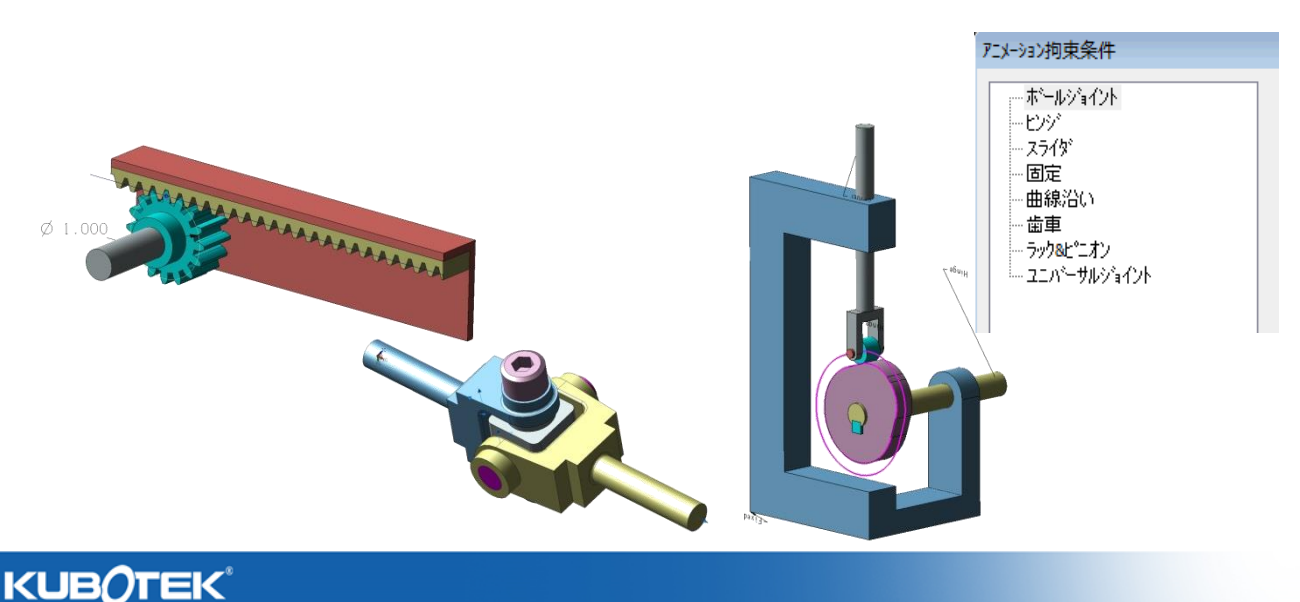

What's New

### データ変換の対応バージョン

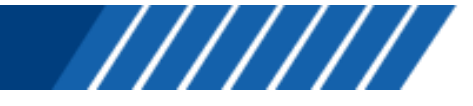

| ファイル形式            | データ変換   | タ変換 サポートバージョン アセンブリ<br>ファイル                    |     |
|-------------------|---------|------------------------------------------------|-----|
|                   | 読込み     | 1.5 - <b>R25</b>                               | NO  |
| ACIS              | 書出し     | 1.5 - <b>R25</b>                               | NO  |
|                   | 読込み     | 4.1.9 - 4.2.4                                  | NO  |
| CATIA V4          | 書出し     | 4.1.9 - 4.2.4                                  | NO  |
|                   | 読込み     | V5 <b>R8*</b> - V5 <b>R24</b>                  | YES |
| CATIA V5          | 書出し     | V5 <b>R15*</b> - V5 <b>R24</b>                 | YES |
|                   | 読込み     | All versions up to 2015                        | NO  |
| DWG/DXF           | 書出し     | R12 - R14, 2000/2002, 2004 - <mark>2014</mark> | NO  |
|                   | 読込み     | Up to 5.3                                      | YES |
| IGES Geometry     | 書出し     | 5.3                                            | YES |
|                   |         | Part Files: 6 - 11, 2008 - <mark>2015</mark>   |     |
| Autodesk Inventor | 記込み     | Assembly Files: 11, 2008 - <b>2015</b>         | YES |
| Deve estid        | 読込み     | 10.0 - 26.0                                    | YES |
| Parasolid         | 書出し     | 12.0 - 26.0                                    | YES |
| Pro/E             | 読込みのみ   | 16 - 2001, Wildfire 1 - 5, Creo 1.0 - 2.0      | YES |
| Solidworks        | 読込みのみ   | 98 - 2014                                      | YES |
| STEP              | 読込み&書出し | AP203, AP214                                   | YES |

\*CATIA V5の注意

読込み可能な最も初期のバージョンは、R2からR8に変更されました 書出し可能な最も初期のバージョンは、R6からR15に変更されました V5 R24は、V5-6 R2014 または R2014x として知られています

#### 板金フランジ作成機能の強化

- 作図:ソリッドフィーチャ:板金フランジ作成にダイナハンドルを 組み込みました
- フランジ長さの指定方法を追加
  - 平面の長さ
  - 曲げの外側までの長さ
  - 展開長さ

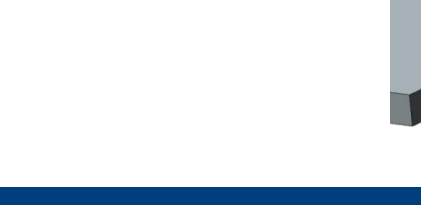

#### 各種オプションの追加

- 寸法:座標寸法に以下のオプションを追加
  - 単位ラベル表示のON/OFF
  - 括弧表示のON/OFF
  - 軸ラベル表示ON/OFF
  - マルチライン表示の配列を改善
- ・ 寸法:製図要素:溶接記号の「すみ肉」にジグザグオプションを追加
- レイアウト:部分拡大図に拡大範囲の形状選択オプションを追加

### アセンブリ機能の強化

- 下記コマンドで編集時にパートリファレンス要素が利用可
  - ツール:データ抽出:ソリッド→ワイヤー
  - ツール:データ抽出:要素表示
  - 作図:サーフェス:一定オフセット面
- ・ アセンブリ:アセンブリ内パート編集で穴の編集ができるようになりました

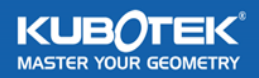

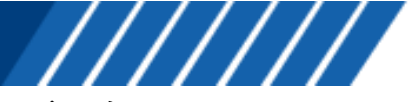

What's New

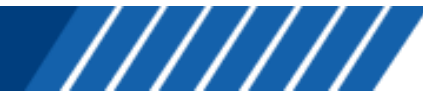

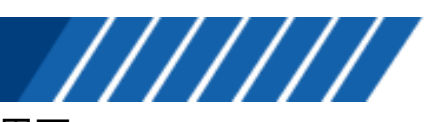

What's New

#### 各種デフォルト設定の変更

- 投影図をモデルモードと同じ要素カラーで作成
  レイアウト:レイアウトダイアログの陰線消去設定:各種属性カラー
- マウス操作でのビューポート分割をオフ
   ツール:カスタマイズ:ビューポート
- 印刷カラーを画面表示色に
  - ツール:オプション:プリンタ/プロッタ:デフォルト:カラー
- 自動保存設定をオン
  - ツール:オプション:保存

▼ マウス右ボタンのビューホペートメニューを有効にする(他の割付け機能を無視)

| ▼ マクス右ボタンのタイックアイス~人機能を有効にする ― |                |      |      |    |    |    |    |    |    |
|-------------------------------|----------------|------|------|----|----|----|----|----|----|
| ■左上のビューホート分割を有効にする            |                | 🗆 b7 | -(0) |    |    |    |    |    |    |
| ☑右上の前画表示を有効にする                |                | 1    | 2    | 3  | 4  | 5  | 6  | 7  | 8  |
| □ マワス石市 タンロン エスナヤを有久加とする      |                |      | 10   |    | 12 | 12 | 14 | 15 | 16 |
|                               |                |      | 10   | 11 | 12 | 15 | 14 | 15 | 10 |
| フリンタ印刷色                       |                | 17   | 18   | 19 | 20 | 21 | 22 | 23 | 24 |
| ○ モノウロ(B)                     |                | 25   | 26   | 27 | 28 | 29 | 30 | 31 | 32 |
|                               |                | 33   | 34   | 35 | 36 | 37 | 38 | 39 | 40 |
|                               |                | 41   | 42   | 43 | 44 | 45 | 46 | 47 | 48 |
| 5 6 7 8                       |                | 49   | 50   | 51 | 52 | 53 | 54 | 55 | 56 |
| □ カラー番号で設定(C)                 |                | 57   | 58   | 59 | 60 | 61 | 62 | 63 | 64 |
| 現在のアクティブパートからカラーを取込み          |                |      |      |    |    |    |    | 00 | _  |
| C                             | ☑ 編集中のファイルの自動( | 保存 一 |      |    |    |    |    |    |    |
|                               | 時間間隔(分)        |      |      |    |    |    | 3  | 0  |    |
|                               | 📃 自動保存する前に確    | 韜忍   |      |    |    |    |    |    | _  |
|                               | ◎ オリシナルと同じティレク | 内に保存 |      |    |    |    |    |    |    |
|                               | ◎ 指定したディレクトリにイ | 呆存   |      |    |    |    |    |    |    |
|                               |                |      |      |    |    |    |    |    |    |
|                               | ◎ 1ファイルのみ保存    |      |      |    |    |    |    |    |    |
|                               | ◎ 複数のファイルを保存   |      |      |    |    |    | 1  |    |    |

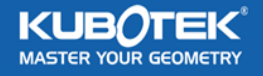